## クイックガイドB

## パソコンから本機に音楽データを転送するには

(WMAファイルの転送) Windows Media Player 10

- 1 付属のUSBケーブルにて本機(電源切り)とパソコンを接続します。 本機では「READY」の文字が表示され接続が完了します。
- 2 パソコン上で Windows Media Player を起動します。
- 3 「同期」 をクリックすると、本機(例 JVC-XA)が選ばれ ウィンドウ 右側に本機の内容が表示 されます。
- (注)起動後に本機を接続した場合、本機が選ばれません。メニュー画面より「表示」-「最 新の情報に更新」をクリックし、「デバイス上の項目」で本機を選びます。
- 4 「転送する項目」より再生リスト を指定すると、ウィンドウ左側にリストが 表示されますので、転送したい曲を選び、レ点 をつけます。 (チェックボックスの一番上のボックスでは一度に選べます)
- (注)フォルダごと転送する機能を使用しますと、フォルダが多く作成されて総数が50
  を超えてしまい本機が動作しなくなります。「プロパテイ」 「デバイスに フォルダ階層を作成する」にて、チェックを外してください。
- 5 「同期の開始」 をクリックして、パソコンから本機にファイルを転送します。 転送中は、本機に「WRITING」の後、「READY」が表示され転送が完了します。

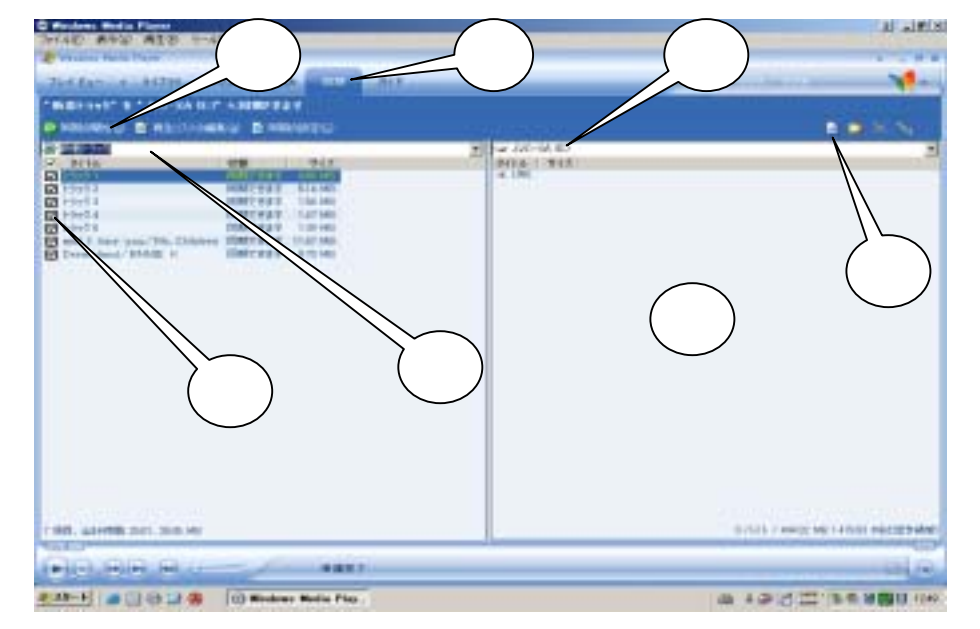

## 6 転送が完了したら「ハードウェアの安全な取り外し」を行いパソコンから本体を取り

外します。

Windows Media Player についての詳細については、Windows Media Player のヘルプをご参照ください